### Steps to resolve the error "Invalid Summary Payload" in GSTR-10

In these article we will see the resolution to resolved the error of "Invalid Summary Payload". The steps to resolved the error are:

#### What is Form GSTR-10?

Ans. A taxable person whose GST registration is cancelled or surrendered has to file a return in Form GSTR-10 called as Final Return. This is statement of stocks held by such taxpayer on day immediately preceding the date from which cancellation is made effective. This return should be filed within three months of the date of cancellation or date of order of cancellation, whichever is later.

#### Who needs to file Form GSTR-10?

Ans. Form GSTR-10 is required to be filed by every taxpayer except:

- (i) Input Service Distributor
- (ii) Non-resident taxable persons
- (iii) Persons required to deduct tax at source (TDS) under section 51
- (iv) Persons paying tax under section 10 (Composition Taxpayer)
- (v) Persons required to collect tax at source (TCS) under section 52

#### What is the difference between Final Return and Annual Return?

Ans. **Annual return** has to be filed by every registered person under GST. Annual return is to be filed once a year in Form GSTR-9.

**Final return** is required to be filed by the persons whose registration has been cancelled or surrendered in Form GSTR-10.

## Procedure:

Login > Services > Returns > Final Return.

| Dashboard    | Services • | GST Law | Search   | Taxpayer 🕶  | Help +  | e-Way Bill System    |
|--------------|------------|---------|----------|-------------|---------|----------------------|
| Registration | Ledgers    | Returns | Payments | User Servic | es Refu | nds                  |
| Returns Das  | hboard     |         |          |             | 1       | /iew e-Filed Returns |
| Track Return | Status     |         |          |             | 1       | Transition Forms     |
| ITC Forms    | 6          |         |          |             | 1       | Mismatch Report      |
| Final Return |            |         |          |             |         |                      |

2. After clicking on Final Return, the below mentioned window will be appearing:

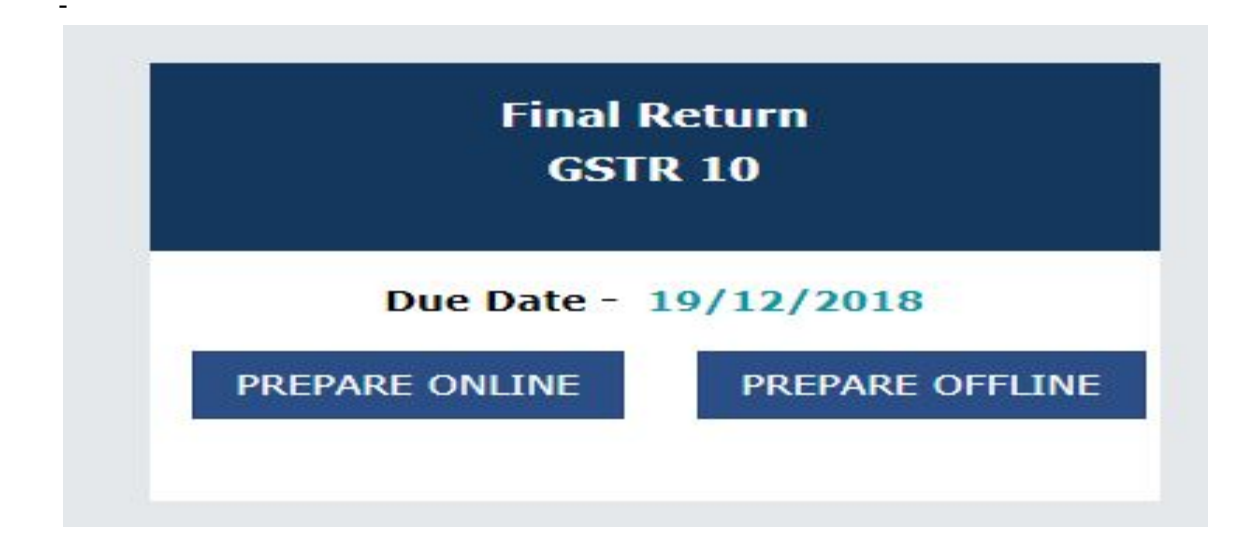

After clicking on Final Return > Prepare Online, the following window will be appeared:

|                                                                                                    |                                                                                                    | Steps to prepare y                                                                                                    | our GSTR-10 return online                                                                 |                                            |
|----------------------------------------------------------------------------------------------------|----------------------------------------------------------------------------------------------------|----------------------------------------------------------------------------------------------------|-------------------------------------------------------------------------------------------|--------------------------------------------|
| <ol> <li>Provide the 'Ad</li> <li>Click on 'Table</li> <li>Summary of at</li> <li>Click on 'Previ</li> <li>After adding at</li> </ol> | ddress for future correspondent<br>8A, 8B & 8C' or 'Table 8d' box<br>dded details would be available<br>iew Draft GSTR-10' button to<br>nd confirming the details, follow | ce' and click on Save.<br>whichever is applicable<br>on the relevant box.<br>view summary of adde<br>w filing process as indica | and add relevant details.<br>d details in PDF format.<br>ited at the bottom of this page. |                                            |
| Click here to see the e                                                                                                    | rrors in Proceed to File                                                                                                    |                                                                                                    |                                                                                           | Help Manual                                |
| Address for futu                                                                                                    | ire correspondence                                                                                                    |                                                                                                    |                                                                                           | Help 🕐 🔽                                   |
| CA Certificate                                                                                                    |                                                                                                    |                                                                                                    |                                                                                           | Help 🕑 🔽                                   |
| 8A, 8B & 8C - Go<br>With Invoices                                                                                                    | oods Details<br>No. of Records - 0                                                                                                    | 8D - Goods Deta<br>Invoices                                                                                                    | ails Without<br>No. of Records - 0                                                        | 9 & 10 - Amount of tax<br>payable and paid |
| Total Value<br>₹0.00<br>Integrated Tax<br>₹0.00<br>State/UT Tax<br>₹0.00                                                              | Central Tax<br>₹0.00<br>CESS<br>₹0.00                                                                                                    | Total Value<br>₹0.00<br>Integrated Tax<br>₹0.00<br>State/UT Tax<br>₹0.00                                                        | Central Tax<br>₹0.00<br>CESS<br>₹0.00                                                     | Total Liability<br>₹0                      |

Click on "Address for future correspondence", then the address will auto-populated. The address would be an editable format, the same would be edited. If the address details are not auto-populated, kindly provide the details as required. Click on 'Save' after adding the required details.

| Building N                    | lo. / Flat No.•            | Floor No.                              | Name of the Premises / Building       |                        |  |
|-------------------------------|----------------------------|----------------------------------------|---------------------------------------|------------------------|--|
| Enter Building No. / Flat No. |                            | Enter Floor No.                        | Enter Name of the Premises / Building |                        |  |
|                               |                            | City / Town / Locality / Village •     |                                       |                        |  |
| GALI NO                       | )-2                        | Enter City / Town / Locality / Village |                                       |                        |  |
| State•                        |                            | District •                             | PIN Cod                               | PIN Code•              |  |
| Delhi 🔻                       |                            | ▼ East Delhi ▼                         | Enter PIN Code                        |                        |  |
| Latitude                      |                            | Longitude                              | 🛙 Mobile Number 📍                     |                        |  |
| Enter Latitude                |                            | Enter Longitude                        | +91 Enter Mobile Number               |                        |  |
| C Telepho                     | one Number (with STD Code) | 🖸 Email Address •                      | FAX                                   | Number (with STD Code) |  |
| STD Enter Telephone Number    |                            | Enter Email Address                    | STD                                   | Enter FAX Number       |  |

#### Click on "PROCEED TO FILE" button and refresh the page.

|                                                                                                    | A Records 2                                                                                                    | no. or Records                                                                                                    |                                                                                      |
|----------------------------------------------------------------------------------------------------|----------------------------------------------------------------------------------------------------|----------------------------------------------------------------------------------------------------|--------------------------------------------------------------------------------------|
| Total Value           ₹2,000.00           Integrated Tax         Cent           ₹0.00         ₹600           State / UT Tax         CESS           ₹600.00         ₹0.0                    | Total Va<br>₹12,245<br>ral Tax Integrat<br>0.00 ₹100.00<br>S State / (<br>0 ₹1,654.0                                                                                                    | lue<br>.00<br>ed Tax Central Tax<br>₹1,654.00<br>JT Tax CESS<br>00 ₹10.00                                                                                                    | Total Liability<br>₹0                                                                |
| <ol> <li>Click on "Proceed to File</li> <li>"Proceed to File" button</li> <li>Click on "Table 9 &amp; 10" t</li> <li>Additional details can be</li> <li>Click on "Download File</li> </ol> | St<br>"; for computation of tax, interest<br>would be disabled once liabilities<br>to pay liabilities and file the return<br>added even after clicking on "Pro<br>ed GSTR-10 (PDF)" button to vice | teps to file your GSTR-10 return.<br>t and late fee, if any<br>are computed and reflected in Table<br>ceed to file' button, then you would<br>we summary of filed details in PDF fo | 9 & 10 box.<br>be required to follow steps 1 to 3 again to file the return<br>armat. |

6. The following message is displayed on the top page of the screen that Proceed to file request has been received. Please check the status in sometime. Click on Refresh button.

| Address for fut                                                                                                    | ure correspondence                                                                                                    |                                                                                                    |                                                                                                    | Help 🖲                                                   |          |
|----------------------------------------------------------------------------------------------------|----------------------------------------------------------------------------------------------------|----------------------------------------------------------------------------------------------------|----------------------------------------------------------------------------------------------------|----------------------------------------------------------|----------|
| CA Certificate                                                                                                    |                                                                                                    | Help 🕑 🔽                                                                                                    |                                                                                                    |                                                          |          |
| A, 88 & 8C - 0<br>Vith Invoices                                                                                             | Goods Details<br>No. of Records - 2                                                                                                    | 8D - Goods Det<br>Invoices                                                                                                    | ails Without<br>No. of Records - 3                                                                                     | 9 & 10 - Amount of tax<br>payable and paid               |          |
| otal Value<br>2,000.00<br>rtegrated Tax<br>0.00<br>tate / UT Tax<br>600.00                                                  | Central Tax<br>₹600.00<br>CESS<br>₹0.00                                                                                                    | Total Value<br>₹12,245.00<br>Integrated Tax<br>₹100.00<br>State / UT Tax<br>₹1,654.00                                               | Central Tax<br>₹1,654.00<br>CESS<br>₹10.00                                                                             | Total Liability<br>₹0.                                   |          |
|                                                                                                    |                                                                                                    | Steps to file                                                                                                    | your GSTR-10 return.                                                                                                   |                                                          |          |
| <ol> <li>Click on "Pro<br/>2. "Proceed to F</li> <li>Click on "Tab</li> <li>Additional de</li> <li>Click on 'Dow</li> </ol> | ceed to File"; for computation of<br>file" button would be disabled or<br>le 9 & 10" to pay liabilities and f<br>tails can be added even after cli<br>wnload Filed GSTR-10 (PDF)' | f tax, interest and late for<br>the liabilities are compu-<br>file the return<br>cking on "Proceed to file<br>button to view summar | ee, if any<br>ted and reflected in Table 9 & 1<br>' button, then you would be rec<br>y of filed details in PDF format. | 0 box.<br>quired to follow steps 1 to 3 again to file th | e return |

7. Once the status of Form GSTR-10 is Ready to File, 9 & 10 - Amount of tax payable and paid tile gets enabled. Click on 9 & 10 - Amount of tax payable and paid tile.

| Address for fut                                                                  | ure correspondence                      |                                                                                       |                                            | Help 🤉 🐱                                   |
|----------------------------------------------------------------------------------|-----------------------------------------|---------------------------------------------------------------------------------------|--------------------------------------------|--------------------------------------------|
| CA Certificate                                                                   |                                         |                                                                                       |                                            | Help 🤋 💌                                   |
| 8A, 8B & 8C - G<br>With Invoices                                                 | Goods Details                           | 8D - Goods Det<br>Invoices                                                            | ails Without                               | 9 & 10 - Amount of tax<br>pavable and paid |
|                                                                                  | No. of Records - 2                      |                                                                                       | No. of Records - 3                         |                                            |
| Total Value<br>₹2,000.00<br>Integrated Tax<br>₹0.00<br>State / UT Tax<br>₹600.00 | Central Tax<br>₹600.00<br>CESS<br>₹0.00 | Total Value<br>₹12,245.00<br>Integrated Tax<br>₹100.00<br>State / UT Tax<br>₹1,654.00 | Central Tax<br>₹1,654.00<br>CESS<br>₹10.00 | Total Liability<br>₹11,648.00              |
|                                                                                  |                                         |                                                                                       |                                            |                                            |
| 1. Click on "Pro                                                                 | read to File": for computation of       | Steps to ne                                                                           | e if any                                   |                                            |
| 2. "Proceed to F                                                                 | ile" button would be disabled or        | nce liabilities are comput                                                            | ted and reflected in Table 9 & 1           | 0 box.                                     |

Click on declaration box, select the authorised signatory then "File Form GSTR-10 with DSC/ EVC" will enable.

| Description                                |                                              |                                 | Cash Ledger I          |                                      | Credit Ledger                                           |                        |                                  |                                   |
|--------------------------------------------|----------------------------------------------|---------------------------------|------------------------|--------------------------------------|---------------------------------------------------------|------------------------|----------------------------------|-----------------------------------|
|                                            | Integrate<br>Tax (₹)                         | d Central T<br>(₹)              | ax State/UT<br>(₹)     | Tax CESS (₹                          | ) Total (3                                              | ) Integrate<br>Tax (₹) | ed Central T<br>(र)              | ax State/UT<br>(₹)                |
| Tax                                        | ₹43,40                                       | 0 ₹40,60                        | 00 ₹45,6               | 00 ₹50,4                             | 00 ₹1,80,0                                              | 00 ₹75,0               | 56                               | ₹0                                |
| Interest                                   | 5                                            | 0 72                            | 24 र                   | 24                                   | १० र                                                    | 48                     |                                  |                                   |
| Late Fees                                  |                                              | ₹4,8(                           | 00 ₹4,8                | 00                                   | ₹9,6                                                    | 00                     |                                  |                                   |
|                                            |                                              |                                 |                        |                                      |                                                         |                        |                                  |                                   |
| Tax, Inten                                 | est, Late fee pa                             | wable and paid                  |                        |                                      |                                                         |                        |                                  |                                   |
| (?)                                        |                                              | Tax to be<br>paid in<br>Cash(₹) | Interest<br>Payable(₹) | Interest to be<br>paid in<br>Cash(₹) | aterest to be Late Fee<br>paid in Payable(*)<br>Cash(*) |                        | Utilizable<br>Cash<br>Balance(*) | Additional<br>Cash<br>Required(₹) |
| UT Tax<br>!)                               | CE55 (₹)                                     |                                 |                        |                                      |                                                         |                        |                                  |                                   |
| 70                                         |                                              | 70                              | 69                     | 64                                   |                                                         |                        | 69                               | e0                                |
|                                            |                                              | ₹0                              | ₹24                    | ₹24                                  | ₹4,800                                                  | ₹4,800                 | ₹4,824                           | <b>7</b> 0                        |
| e0                                         |                                              | 60                              | 824                    | 824                                  | ₹4,800                                                  | ₹4,800                 | ₹4,824                           | e0                                |
|                                            | <b>7</b> 0                                   | 70                              | 70                     | 70                                   |                                                         |                        | 105                              | 75                                |
| I hereby s<br>in concealer<br>horised Sign | olemnly affirm a<br>d therefrom.<br>latory • | nd declare that th              | e information giv      | en herein above is                   | true and correct t                                      | o the best of my k     | nowledge and bel                 | ief and nothing has               |

The **Submit Application** page is displayed. Click the **FILE WITH DSC** or **FILE WITH EVC** button.

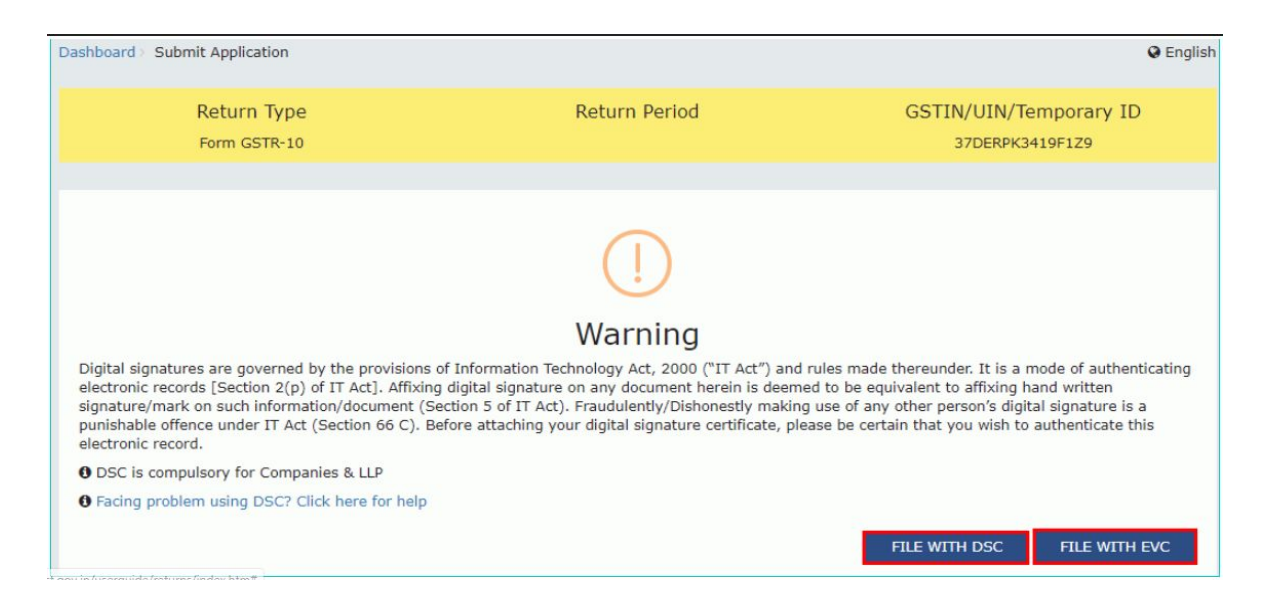

# The success message is displayed and ARN is displayed after filing the return.

| GSTIN - 37DERPK3419F1Z9           | Legal Name - KIRAN KUMAR KOTHA                          | Trade Name - KOTHA Traders                      |
|-----------------------------------|---------------------------------------------------------|-------------------------------------------------|
| FY - 2018-19                      | Return Period -                                         | Status - Filed                                  |
| GSTR-10 of GSTIN has been succes  | sfully filed. The Acknowledgment Reference Number: is A | A370818000150L.The GSTR 10 can be viewed on you |
| Dashboard Login=>Taxpayer Dashboa | ard=>Returns=>Final Return. This message is sent to you | ur registered Email ID and Mobile Number        |

I hope you all like my article. For any clarification mail me @shashank.kothiyal9@gmail.com . Please share your valuable comments and feedback.